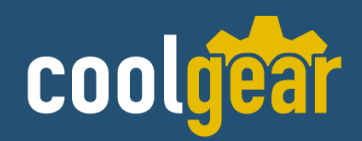

# USB C to Serial FTDI Adapter Black for Windows 10 Fully Supported!

Model Number: USBG-232-C

# **Installation Guide**

**Coolgear, Inc.** Version: 1.0 Date: 04/25/2024

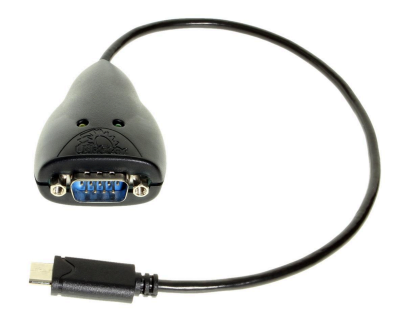

## **Table of Contents**

| 1. Introduction                                                 | 2  |
|-----------------------------------------------------------------|----|
| 2. Windows 11/10/8/8.1/7/Vista/2003/XP/2000 Driver Installation | 3  |
| 4. Check Installation                                           | 6  |
| 5. Change COM Port Properties & COM Port Number                 | 6  |
| 6. Uninstalling Windows 7/8/8.1/10/11 Drivers                   | 7  |
| 7. RS-232 Signal Pin-outs of DB-9 Male                          | 9  |
| 8. Specifications                                               | 10 |

### **Revision History**

| Revision | Date       | Comments      |
|----------|------------|---------------|
| 1.0      | 04/25/2024 | First Release |

## **1. Introduction**

The USB Serial Adapter is designed to make serial port expansion quick and simple.Connecting to a USB port on your computer or USB hub, the USB Serial Adapter instantly adds a serial communication port to your system. By taking advantage of the USB bus, the USB Serial Adapter makes it easier than ever to add serial port and serial device to your system with easy plug-and-play and hot plug features.Adapting the new technology, the serial port expansion now takes the new bus with easy and convenient connectivity.

Plugging the USB Serial Adapter to the USB port, the adapter is automatically detected and installed. There are no IRQ & COM port conflicts, since the port doesn't require any additional IRQ, DMA, memory as resources on the system. The RS-232 port functions as native Windows COM port, and it is compatible with Windows serial communication applications. Each port is individually configurable.

The USB Serial Adapter provides instant connectivity to RS-232 communication devices for factory automation equipment, multi-drop data collection devices, barcode readers, time clocks, scales, data entry terminal and serial communication in harsh environments. The USB to Serial Adapter is suitable for remote access, retail and industrial application, data collection and other applications requiring high speed RS-232 communication ports.

COOLICET USB Charging & Connectivity Experts USB C to Serial FTDI Adapter Black for Windows 10 Fully Supported! - Installation Guide 3

#### Features:

- ✓ Adds a high speed RS-232 serial port by connecting to a USB port
- ✔ Reversible and fast USB Type-C cable
- ✓ Compact size cable type converter with a cable length of 25cm
- ✔ Powered by USB port, no external power adapter required
- ✔ LEDs indicate TxD and RxD for easy port monitoring and diagnosis
- ✓ Installs as a standard Windows COM port
- ✔ Full RS-232 modem control signals and hardware/software flow control
- ✓ Serial port protected with 15KV ESD protection
- ✓ Non-standard baudrates supported
- ✓ Easy plug and play installation and RS-232 device connection
- ✔ High speed serial port with baud rate up to 921.6kbps
- ✔ Supports Windows XP to 11, Server 2000 to Server 2022 (WHQL certified)
- ✓ Supports Linux Kernel 3.0 and above
- ✔ Supports Mac OS X 10.3 and above, driver signed by Apple

## 2. Windows 11/10/8/8.1/7/Vista/2003/XP/2000 Driver Installation

You need to have administrator privileges to install any new drivers under Windows 11/ 10/ 8.1/8/ 7/ Vista/ 2003/ XP/2000. To install the driver or update the configuration please log onto Windows as "Administrator" or ask your system administrator to install the USB-COM driver.

#### You need to install the driver first, prior to hardware installation. Do not connect the USB-to-Serial Adapter to the USB port of your computer, before you finish driver installation.

If your product came with an installation CD -

Please proceed with the following steps to install the driver: 1. Insert the "USB COM Series Driver and Utility" CD into your CD-ROM.

2. The "USB COM Series Driver and Utility CD" dialog box appears.

3. Under "Driver Installation", double click "Windows 11,10,8.1,8, 7, Vista, 2003, XP, 2000 driver" to install the device driver.

4. The USB COM install program will auto-detect the OS type and install the driver automatically. (Note: in Windows 7 or Vista OS you will find another dialog box, please click on "OK" to confirm the drivers install program).

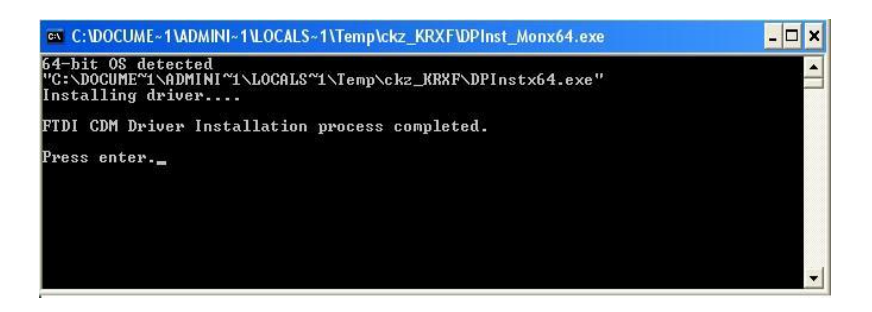

5. After the message "FTDI CDM Driver installation process completed" appears, press "Enter" to complete the driver installation.

6. Plug in the USB to Serial Adapter to the USB port of your computer. Windows will finish installing the driver files.

If your product did not come with an installation CD, download the drivers for the product available at: https://www.coolgear.com/files/FTDI-Latest.zip

1. Download and extract the FTDI-Latest folder to your desktop or another appropriate location

2. Navigate to the appropriate folder corresponding to your OS

3. Run the setup executable (.exe) to complete the guided installation.

### 3. Mac OS Driver Installation

\*\* Notice : Mac OS has pre-installed VCP drivers depending on OS version, go to the "Check installation" section and confirm the device is not already functioning before proceeding with these steps.

1. Download the FTDI-Latest file package from

https://www.coolgear.com/files/FTDI-Latest.zip.

2. Open the archive and navigate to FTDI-Latest/MacOS and select the appropriate folder corresponding to your OS version, extract the contents of the folder to your desktop or another location.

3a. If you are using one of the versions with a .dmg file, run the .dmg and follow the installation instructions

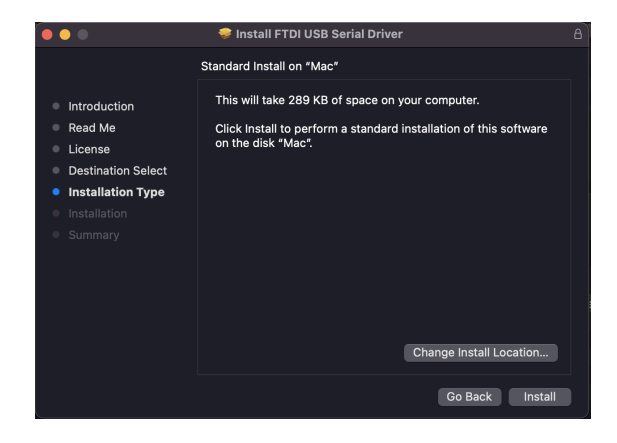

3b. If you are using the 10.15 - 12 version, the file is a ".app" file. This file needs to be moved into the mac's /Applications folder. Once moved, run the .app file from the folder. You will see a window like the one below.

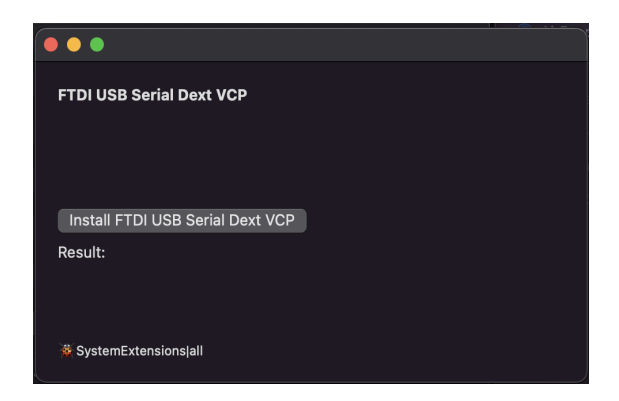

4. Click on "Install FTDI USB Serial Dext VCP" You will see a dialog box appear like the one below. Click on "Open Security Preferences"

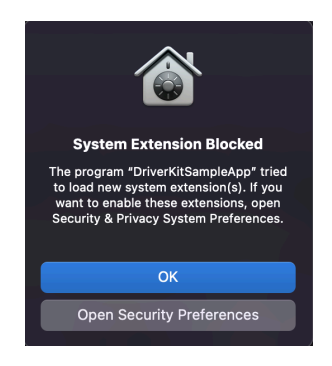

5. You will need to unlock the settings to make changes, and then click on "Allow" to allow the program to install the necessary system extension. Once completed, you should see the installer report a "Succeeded" message. Restart your computer, and the drivers are now installed and you may use your adapter.

| ••• < > IIII Security & Privacy                                  | ک Search   |   |                                  |
|------------------------------------------------------------------|------------|---|----------------------------------|
| General FileVault Firewall Privacy                               |            |   |                                  |
| A login password has been set for this user Change Password      |            |   |                                  |
| 🗹 Require password 🛛 5 minutes 🛛 😒 after sleep or screen save    | r begins   |   |                                  |
| Show a message when the screen is locked Set Lock Messag         |            |   |                                  |
| - 🖌 Disable automatic login                                      |            |   | • • •                            |
|                                                                  |            | 4 | FTDI USB Serial Dext VCP         |
| r Allow apps downloaded from:                                    |            |   |                                  |
| App Store                                                        |            | 4 |                                  |
| App Store and identified developers                              |            |   | Install FTDI USB Serial Dext VCP |
| System software from application                                 |            |   | Result:                          |
| "FTDIUSBSerialDextInstaller_1_4_7.app" was blocked from loading. |            |   | Succeeded 🔽                      |
| Click the lock to make changes.                                  | Advanced ? |   | 🔅 SystemExtensionsjall           |

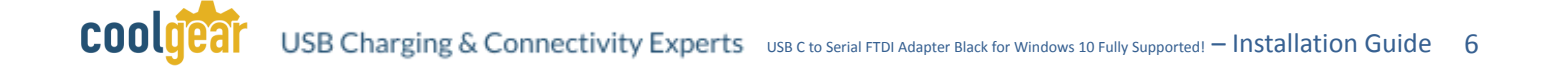

### 4. Check Installation

You can now verify the installation has been completed successfully by looking under Device Manager of the System Properties screen. (Go there by Start-Setting- Control Panel-System Properties-Hardware-Device Manager.

The device should have been installed as a "USB Serial Port (COMx)" attached to "USB Serial Converter (A/B or A/B/C/D)".

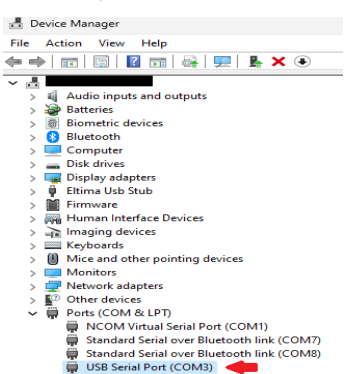

Mac Specific : Open "System Report" and navigate to the "USB" section of the tree. You should see a device labeled as "FT\*\*\*" or "USB UART" with the manufacturer"FTDI ". This is your serial adapter, if it appears here, the device is installed and should function normally.

|                      |                                 | MacBook Pro                                              |  |
|----------------------|---------------------------------|----------------------------------------------------------|--|
| ✓ Hardware<br>ATA    | USB Device Tree                 |                                                          |  |
| Apple Pay<br>Audio   | VUSB 3.0 Bus                    |                                                          |  |
| Bluetooth            | FT231X USB UART                 |                                                          |  |
| Camera               | 038 3.1 Bus                     |                                                          |  |
| Card Reader          |                                 |                                                          |  |
| Diagnostics          |                                 |                                                          |  |
| Disc Burning         |                                 |                                                          |  |
| Ethernet             |                                 |                                                          |  |
| Fibre Channel        | FT231X USB UART:                |                                                          |  |
| Graphics/Displays    | Product ID:                     | 0x6015                                                   |  |
| Memory               | Vendor ID:                      | 0x0403 (Future Technology Devices International Limited) |  |
| NVMExpress           | Version:<br>Serial Number:      | 10.00<br>D 200N IGE                                      |  |
| PCI<br>Parallel SCSI | Speed:                          | Lip to 12 Mb/s                                           |  |
| Power                | Manufacturer:                   | FTDI                                                     |  |
| Printers             | Current Available (mA):         | 50000071                                                 |  |
| SAS                  | Current Required (mA):          | 90                                                       |  |
| SPI                  | Extra Operating Current (IIIX). |                                                          |  |
| Storage              |                                 |                                                          |  |
| Thunderbolt/USB4     |                                 |                                                          |  |
| USB                  |                                 |                                                          |  |
| Firewall             |                                 |                                                          |  |
| Locations            |                                 |                                                          |  |
| Volumes              |                                 |                                                          |  |
| WWAN<br>Wi-Fi        |                                 |                                                          |  |
| ✓ Software           |                                 |                                                          |  |
| Accessibility        |                                 |                                                          |  |
| Applications         |                                 |                                                          |  |

## 5. Change COM Port Properties & COM Port Number

This feature is particularly useful for programs, such as HyperTerminal, which only work with COM1 through COM4. Please ensure that you do not change the COM Port Number already in use. To change the virtual COM port properties:

- Select the "USB Serial Port" Click "Properties".
- Select "Port Setting" and "Advanced".
- Click the drop down arrow on COM Port Number and scroll to the required COM port. Select "OK".
- Return to the Device Manager Screen. You will see that the USB Serial Port installation has been changed to the new COM Port Number.

## 6. Uninstalling Windows 7/8/8.1/10/11 Drivers

1. The USB to Serial Devices must be connected to the PC.

2. Right click on the windows icon / start button

3. Click on "Device Manager" in the menu

4. \*\*Alternative method – Search "Device Manager" in the start menu / search bar and open Device Manager

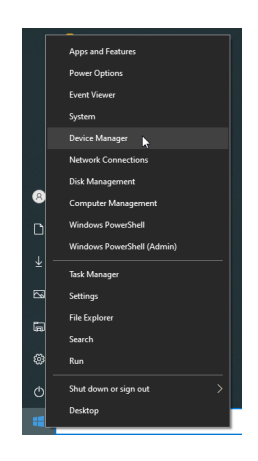

5. Locate your device under the "Ports (COM & LTP)" section of device manager.

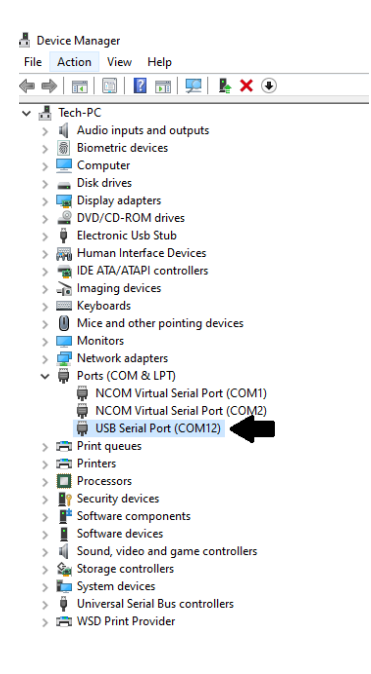

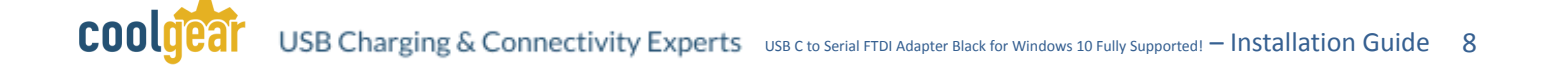

6. Right click on the device, and select "Uninstall Device"

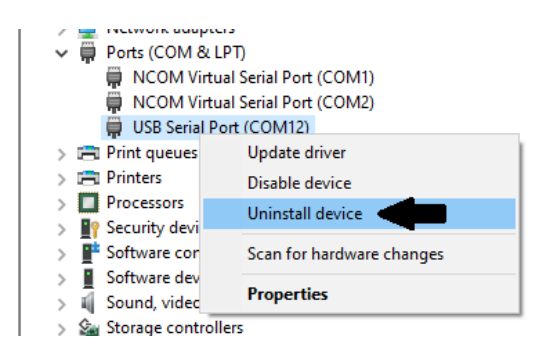

7. Select "Delete the driver software for this device" in the Uninstall prompt, and click "Uninstall"

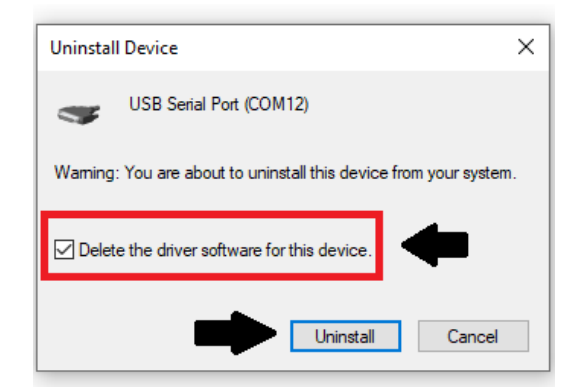

Note : If you have more than one USB Serial Port installed in your PC, you need to repeat steps 5-7 to delete the driver software for each port.

8. Locate your device under the "Universal Serial Bus Controllers" section of device manager

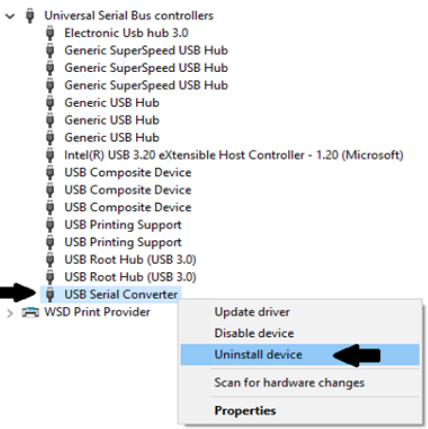

9. Right click on the device, and select "Uninstall Device"

10. Select "Delete the driver software for this device" in the Uninstall prompt, and click "Uninstall"

| Uninstall Device                                                 | ×  |
|------------------------------------------------------------------|----|
| USB Serial Converter                                             |    |
| Warning: You are about to uninstall this device from your system | 1. |
| Delete the driver software for this device.                      |    |
| Uninstall Cancel                                                 |    |

Note : If you have more than one USB Serial Converter installed in your PC, you need to repeat steps 8 - 10 to delete the driver software for each converter.

### 7. RS-232 Signal Pin-outs of DB-9 Male

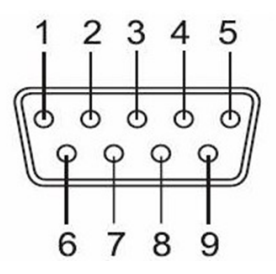

| Pin 1 | DCD |
|-------|-----|
| Pin 2 | RxD |
| Pin 3 | TxD |
| Pin 4 | DTR |
| Pin 5 | GND |
| Pin 6 | DSR |
| Pin 7 | RTS |
| Pin 8 | CTS |
| Pin 9 | RI  |

## 8. Specifications

### USB Bus

| Compliance        | USB 2.0 Full Speed, USB 1.1 compliant                                                                                                    |  |  |
|-------------------|----------------------------------------------------------------------------------------------------|--|--|
| Speed             | 12Mbps, full-speed USB                                                                                                    |  |  |
| Connector         | USB Type C on fixed cable                                                                                                    |  |  |
| Fifo              | 512 bytes transmit<br>512 bytes receive                                                                                                    |  |  |
| Operating Systems | <ul> <li>Supports Windows XP to 11, Server 2000 to Server 2022 (WHQL certified)</li> <li>Supports Linux Kernel 3.0 and above</li> <li>Supports Mac OS X 10.3 and above, driver signed by Apple</li> </ul> |  |  |
| Installation      | The driver is already installed (Linux), or automatically downloading and installing device drivers after Device connection (Windows).                                                                    |  |  |

#### **Serial Interface**

| Interface       | RS-232                                          |
|-----------------|-------------------------------------------------|
| Number of Ports | 1                                               |
| Connector       | DB9 male                                        |
| Max Speed       | Data transfer rates from 300 baud to 1<br>Mbaud |
| RS-232 Signals  | DCD, RxD, TxD, DTR, GND, DSR, RTS, CTS,<br>RI   |
| Protection      | 15kV ESD protection for all signals             |

### **Serial Communication Parameters**

| Data Bits    | 7, 8                          |
|--------------|-------------------------------|
| Parity       | None, Even, Odd, Mark, Space  |
| Stop Bit     | 1, 2                          |
| Flow Control | Hardware (RTS, CTS), XON/XOFF |

# COOLJECT USB Charging & Connectivity Experts USB C to Serial FTDI Adapter Black for Windows 10 Fully Supported! – Installation Guide 11

#### Power

| Power Input | Power supplied via USB connector |
|-------------|----------------------------------|
|             | No external power needed         |

#### Mechanical

| Casing                | Plastic, ABS                  |  |  |
|-----------------------|-------------------------------|--|--|
| Environmental         |                               |  |  |
| Operating Temperature | 0°C to 55°C (32°F to 131°F)   |  |  |
| Storage Temperature   | -20°C to 75°C (-4°F to 167°F) |  |  |
| Operating Humidity    | 5% to 95% RH                  |  |  |
| Safety Approvals      | CE, FCC                       |  |  |

### **Contact Us:**

| Coolgear Inc.                    | Toll Free: 1 888-688-2188 |
|----------------------------------|---------------------------|
| 5120 110th Avenue North          | Local: 1 727-209-1300     |
| Clearwater, Florida 33760 U.S.A. | Fax: 1 727-209-1302       |

| Safety | <ul> <li>Read the entire Installation Guide before implementing this product for your application. This guide contains important information about electrical connections that must be followed for safe and proper operation.</li> <li>Inspect the product closely for visual defects before putting it to use.</li> <li>Keep away from areas where moisture builds, this product contains electrical components that can be damaged by moisture build up, this can adversely affect your equipment connected to it.</li> <li>Do not disassemble the product. Handling the product's internal components can expose it to ESD (Electro-Static Discharge) hazards that can affect the function of the device.</li> <li>If this product is not functioning properly, email our support team at support@coolgear.com.</li> </ul> |
|--------|----------------------------------------------------------------------------------------------------|
|--------|----------------------------------------------------------------------------------------------------|

## USB CHARGING & CONNECTIVITY EXPERTS Within Every Great Machine

# COOLICET USB Charging & Connectivity Experts USB C to Serial FTDI Adapter Black for Windows 10 Fully Supported! – Installation Guide 12

For over 20 years our rugged, off-the-shelf USB hubs, chargers, and serial products are ready to go for your next project. Based in the US, Coolgear has successfully engineered and deployed millions of connectivity solutions into industrial, medical, automotive, commercial, and aerospace industries.

We understand the importance of reliability, build quality, & consider all our customers' applications as critical, wanting to ensure long-lasting event-free integrations.

#### **Compliance Statement**

View compliance within the product's respective Technical Data Sheet, found on the product's online listing.

#### **Technical Support**

When you reach out to Coolgear support, you'll find yourself in the hands of a solution-oriented and knowledgeable expert ready to answer whatever question you throw at them. If you ever need help with your product, visit coolgear.com/support for support tickets, downloads, and other support resources. For the latest drivers, please visit coolgear.com/download.

#### **Product Standard Warranty**

One (1) Year Warranty from Date of Purchase Invoice. Coolgear will repair or replace any Product determined to be defective and which has been returned, at your risk and expense, to Coolgear. Where Coolgear determines in its sole judgment that repair or replacement of such Product is not reasonable, Coolgear will keep the non-conforming Product and refund to you the amount you paid for such Product. Returned Products shall be subject to the balance of the Warranty Period otherwise applicable. Any reconditioned parts used by Coolgear shall be subject to all the same provisions as otherwise applicable to new parts. THE FOREGOING DESCRIBES COOLGEAR'S SOLE LIABILITY, AND YOUR SOLE REMEDY, FOR ANY BREACH OF WARRANTY. IF YOU DO NOT AGREE WITH THE TERMS OF THIS LIMITED WARRANTY, YOU MUST RETURN THE PRODUCTS UNUSED AND IN THEIR ORIGINAL CONTAINERS TO YOUR ORIGIN OF PURCHASE.

#### **Limitation of Liability**

This Limited Warranty does not cover: (i) defects or damages resulting from natural causes, casualty, accident, misuse or abuse, neglect, alterations, service or repair by other than Coolgear, including without limitation by you; (ii) improper installation or de-installation, operation or maintenance, improper connections with peripherals or other causes not arising out of defects in the materials or workmanship of Products; (iii) any Product for which the warranty sticker has been removed, modified or defaced; (iv) normal wear and tear; (v) damage to or loss of repaired or replaced Products during shipping by Coolgear except when such damage or loss is caused by poor or inadequate packaging by Coolgear; or (vi) Products purchased outside the United States. UNDER NO CIRCUMSTANCES WILL COOLGEAR BE LIABLE FOR ANY LOSS OF USE, INTERRUPTION OF BUSINESS OR ANY INDIRECT, SPECIAL, INCIDENTAL, PUNITIVE OR CONSEQUENTIAL DAMAGES OF ANY KIND (INCLUDING LOST PROFITS) REGARDLESS OF THE FORM OF ACTION WHETHER IN CONTRACT, TORT (INCLUDING NEGLIGENCE), STRICT PRODUCT LIABILITY OR OTHERWISE, EVEN IF COOLGEAR HAS BEEN ADVISED OF THE POSSIBILITY OF SUCH DAMAGES. IN NO EVENT SHALL THE TOTAL LIABILITY OF COOLGEAR HEREUNDER EXCEED THE GREATER OF \$50.00 OR THE AMOUNT YOU ACTUALLY PAID FOR THE PRODUCT GIVING RISE TO SUCH LIABILITY, REGARDLESS OF THE CAUSE OF ACTION, IN CONTRACT, TORT, STRICT LIABILITY OR OTHERWISE. NOT ALL JURISDICTIONS ALLOW SUCH LIMITATIONS OF DAMAGES SO THE FOREGOING LIMITATIONS MAY NOT APPLY TO YOU.

© 2024 Coolgear, Inc. All Rights Reserved. All products and accompanying digital documentation including images are the property and / or trademarks of Coolgear Inc. Coolgear Inc. are continuously improving upon its products. Product specifications are subject to change without notice.